# คู่มือปฏิบัติการวิศวกรรมไฟฟ้าและคอมพิวเตอร์ การควบคุมด้วยพีแอลซี (PLC Control)

### 1. จุดประสงค์

- 1.1 เพื่อเข้าใจถึงการทำงานเบื้องต้นของ PLC และการประยุกต์ใช้งาน
- 1.2 เพื่อเข้าใจถึงส่วนประกอบต่างๆของ PLC
- 1.3 สามารถเขียนโปรแกรมเพื่อสั่งการ PLC เพื่อไปควบคุมระบบปฏิบัติการต่างๆ ได้

### 2. เป้าหมาย

- 2.1 มีความเข้าใจหลักการทำงานเบื้องค้น และอุปกรณ์พื้นฐานของ PLC
- 2.2 สามารถเขียนโปรแกรมสั่งงาน PLC เพื่อควบคุมระบบปฏิบัติการต่างๆ ได้

## 3. จำนวนนิสิตในการปฏิบัติงาน

นิสิตระดับปริญญาตรีกลุ่มละ 3-5 คน

## 4. อุปกรณ์ที่ใช้ในการปฏิบัติการ

- 4.1 PLC รุ่น S7-300 ของบริษัท SIEMENS
- 4.2 คอมพิวเตอร์ 1 ชุด (Personal Computer)
- 4.3 สายเชื่อมต่อกับระบบ PLC และชุดจำลองลิฟท์

## 5. ทฤษฎีพื้นฐาน

### 5.1 ความหมาย

PLC (Programmable Logic Control) คือ อุปกรณ์ชนิดโซลิต-สเตท ที่ทำงานแบบลอจิก การ ออกแบบการทำงานของ พีแอลซี จะคล้ายกับหลักการทำงานของคอมพิวเตอร์ จากหลักการพื้นฐานพีแอล ซี จะประกอบด้วย อุปกรณ์ที่เรียกว่า โซลิต-เสตท ลอจิก เอเลเมนท์ (Solid-State Digital Logic Element) เพื่อให้การทำงานและการตัดสินใจเป็นแบบลอจิก

การใช้พีแอลซี สำหรับควบคุมการทำงานของเครื่องจักรหรืออุปกรณ์ต่างๆ ในโรงงาน อุตสาหกรรมจะมีข้อได้เปรียบกว่าการใช้ระบบรีเลย์ (Relay) ซึ่งจำเป็นต้องเดินสายไฟ ดังนั้นเมื่อจำเป็นที่ ต้องเปลี่ยนระบบการผลิต หรือลำดับการทำงานใหม่ จะต้องเดินสายไฟใหม่ ซึ่งเสียเวลาและค่าใชจ่ายสูง เมื่อ เปรียบเทียบกับพีแอลซีแล้ว การเปลี่ยนระบบหรือลำดับการทำงานใหม่ ทำได้โดยการเปลี่ยนโปรแกรม เท่านั้น นอกจากนี้แล้ว พีแอลซีในปัจจุบันได้หันมาใช้ระบบโซลิต-สเตท ซึ่งน่าเชื่อถือกว่าระบบเดิม การกิน กระแสน้อยกว่าและสะดวกกว่าเมื่อต้องการขยายขั้นตอนการทำงานของเครื่องจักร

พีแอลซียังสามารถใช้งานร่วมกับอุปกรณ์อื่นๆ เช่นเครื่องอ่านบาร์โค๊ค ,เครื่องพิมพ์ เป็นต้น ซึ่งในปัจจุบันนอกจากพีแอลซีจะใช้งานแบบเดี่ยวแล้วยังสามารถต่อพีแอลซีหลายๆตัวเข้าด้วยกัน เพื่อควบคุมการทำงานของระบบให้มีประสิทธิภาพมากขึ้นอีกด้วย จะเห็นได้ว่าการใช้งานพีแอลซีมีความ ยึดหยุ่นมากกว่ารีเลย์แบบเก่า ดังนั้นในงานอุตสาหกรรมต่างๆ จึงเปลี่ยนมาใช้พีแอลซีมากขึ้น

# 5.2 ส่วนประกอบของพีแอลซี

พีแอลซีเป็นอุปกรณ์คอมพิวเตอร์สำหรับใช้ในงานอุตสาหกรรม พีแอลซีประกอบด้วย หน่วย ประมวลผลกลาง หน่วยความจำ หน่วยรับข้อมูล หน่วยส่งข้อมูล และหน่วยป้อนโปรแกรมสำหรับพีแอลซี ขนาดเล็ก ส่วนประกอบของพีแอลซีจะรวมกันเป็นเครื่องเดียว แต่ถ้าเป็นขนาดใหญ่สามารถแยกออกมา ประกอบย่อยได้ โดยทั่วไปแล้ว โครงสร้างของพีแอลซีจะประกอบด้วย 5 ส่วนหลักๆ ดังรูปที่ 1

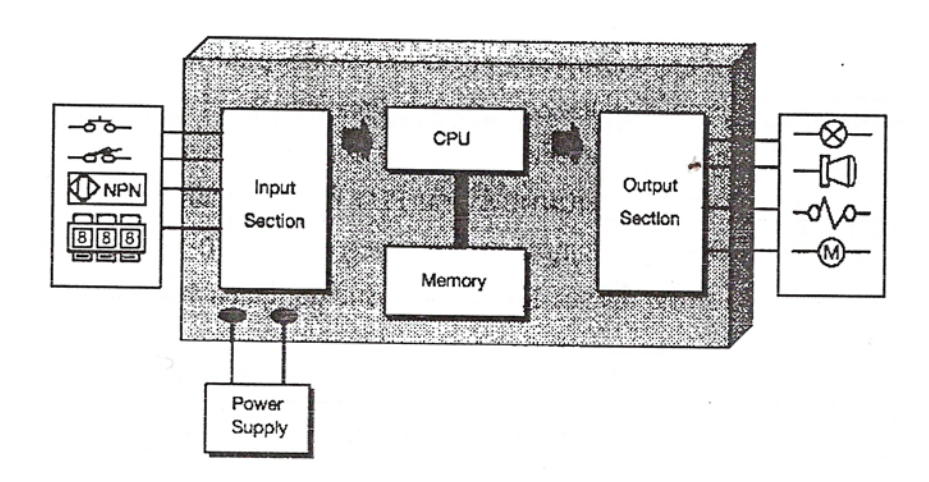

รูปที่ 1 ลักษณะ โครงสร้างของพีแอลซี

# 5.2.1 ภาคอินพุต

ภาคอินพุตทำหน้าที่รับข้อมูลเข้ามา จากนั้นจะทำการส่งข้อมูลต่อไปเพื่อทำการประมวลผล สัญญาณอินพุตต่างๆ ที่เข้ามาจะถูกแปลงให้เป็น สัญญาณที่เหมาะสมถูกต้องไม่เช่นนั้น ซีพียูจะ เสียหายได้

สัญญาณที่ดีจะต้องมีกุณสมบัติและหน้าที่ดังนี้

5.2.1.1 สัญญาณเข้าจะต้องได้ระดับที่เหมาะสมกับ พีแอลซี

- 5.2.1.2 การส่งสัญญาณระหว่างอินพุตกับซีพียูกระทำด้วยแสง ซึ่งอาศัยอุปกรณ์ประเภท โฟโตทรานซิสเตอร์ เพื่อต้องการแยกสัญญาณทางไฟฟ้าออกจากกัน เพื่อเป็นการ ป้องกันไม่ให้ซีพียูเสียหายเมื่ออินพุตเกิดการถัดวงจร
- 5.2.1.3 หน้าสัมผัสต้องไม่สั่นสะเทือน

อุปกรณ์อินพุตที่ส่งสัญญาณออกมาในลักษณะเปิด-ปิด หรือ 0-1 จะสามารถใช้ได้กับพีแอลซีที่รับ สัญญาณเป็นแบบดิจิตอลเท่านั้น ส่วนสัญญาณอินพุตที่เป็นแบบอนาล็อกมาตรฐานต่างๆ จะต้องต่อเข้ากับ ภากอินพุตของพีแอลซีที่สามารถรับสัญญาณอนาล็อกเท่านั้น

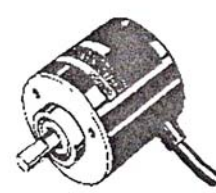

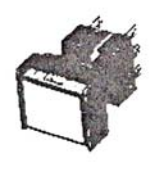

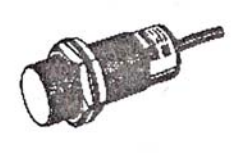

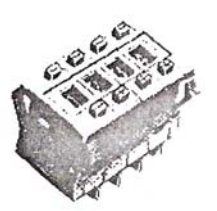

Rotary Encoder

Switch

Proximity Sensor

Thumwheel Switch

**รูปที่ 2** ตัวอย่างอุปกรณ์ที่ใช้เป็นสัญญาณอินพุต

## 5.2.2 หน่วยประมวลผลกลาง (CPU)

ซีพียูทำหน้าที่ประมวลผลและควบคุม ซึ่งเปรียบเหมือนสมองของระบบภายใน ซีพียูจะประกอบ ไปด้วยลอจิกเกทต่างๆ และมีไมโครโปรเซสเซอร์เบส เพื่อสำหรับออกแบบวงจรรีเลย์แลดเดอร์ลอจิก

ซีพียูจะยอมรับข้อมูลอินพุต จากอุปกรณ์ให้สัญญาณต่างๆ ต่อจะทำการเก็บข้อมูลโดยใช้โปรแกรม จากหน่วยความจำ ข้อมูลที่ถูกต้องเหมาะสมจะถูกส่งไปยังอุปกรณ์ควบคุมแหล่งจ่ายกระแสไฟฟ้าตรง เพื่อ ใช้สำหรับแรงดันต่ำ

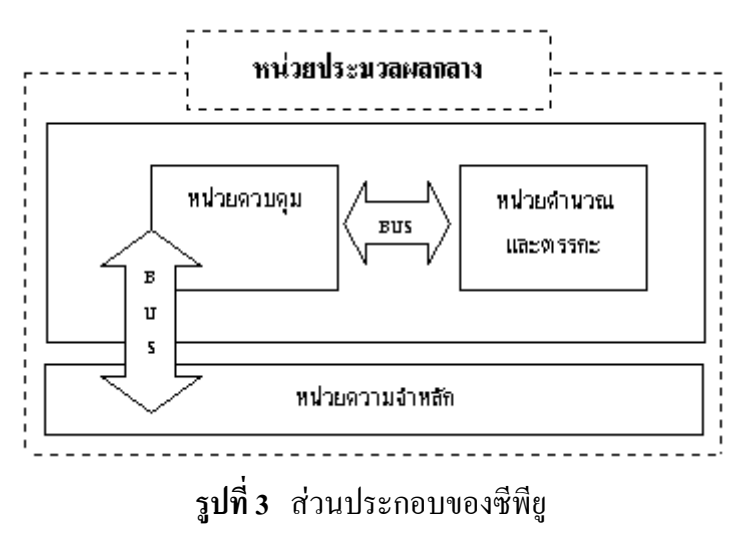

จากรูปที่ 3 เป็นซีพียูที่รวมแหล่งจ่ายไฟเข้าด้วยกัน ซึ่งจะแยกแหล่งจ่ายไฟออกมาต่างหาก นอกจากนี้ยังมีส่วนสำคัญที่อยู่ในซีพียู อีกชุดหนึ่ง คือ โปรเซสเซอร์เมโมรีโมดูล ซึ่งถือเป็นสมองที่ควบคุม โปรแกรมภายในประกอบด้วย ไมโครเมโมรีชิพ ทำหน้าที่เก็บและเรียกข้อมูลจากหน่วยความจำและติดต่อ กับวงจรที่ต้องการ

### 5.2.3 หน่วยความจำของพีแอลซี

หน่วยความจำของพีแอลซีทำห้าที่เก็บรักษาโปรแกรมและข้อมูลที่ใช้ในการทำงาน โดยขนาดของ หน่วยความจำจะถูกออกแบบเป็นบิตข้อมูล

ภายในหน่วยความจำ 1 บิต จะมีสถานะทางลอจิก 0 หรือ 1 แตกต่างกันแล้วแต่คำสั่ง พีแอลซี ประกอบด้วยหน่วยความจำสองชนิดคือ แรมและรอม

- 5.2.3.1 แรม (RAM:Random Access Memory) หน่วยความจำนี้มีแบตเตอรี่เล็กๆต่อไว้ เพื่อใช้ เลี้ยงข้อมูลเมื่อไฟดับ การอ่านและเขียนโปรแกรมลงในแรมทำได้ง่ายมาก จึงเหมาะกับ การใช้งานในระยะทดลองเครื่องที่มีการแก้ไขโปรแกรมบ่อย
- 5.2.3.2 อีพรอม (EPROM:Erasable Programmable Read Only Memory) หน่วยความชนิดอีพร อมนี้ จะต้องใช้เครื่องมือพิเศษในการเขียนโปรแกรม การลบโปรแกรมทำได้โดยใช้ แสงอัลตราไวโอเลต มีข้อดีตรงไฟดับแล้วข้อมูลไม่หาย
- 5.2.3.3 อีอีพรอม (EEPROM:Electrical Erasable Programmable Read Only Memory) หน่วยความชนิดนี้ไม่ต้องใช้เครื่องมือพิเศษในการเขียนและลบโปรแกรม โดยใช้วิธี ทางไฟฟ้าเหมือนแรม ไม่ต้องมีแบตเตอรี่สำรองไฟ รวมเอาข้อดีของแรมและอีพรอมไว้ ด้วยกัน

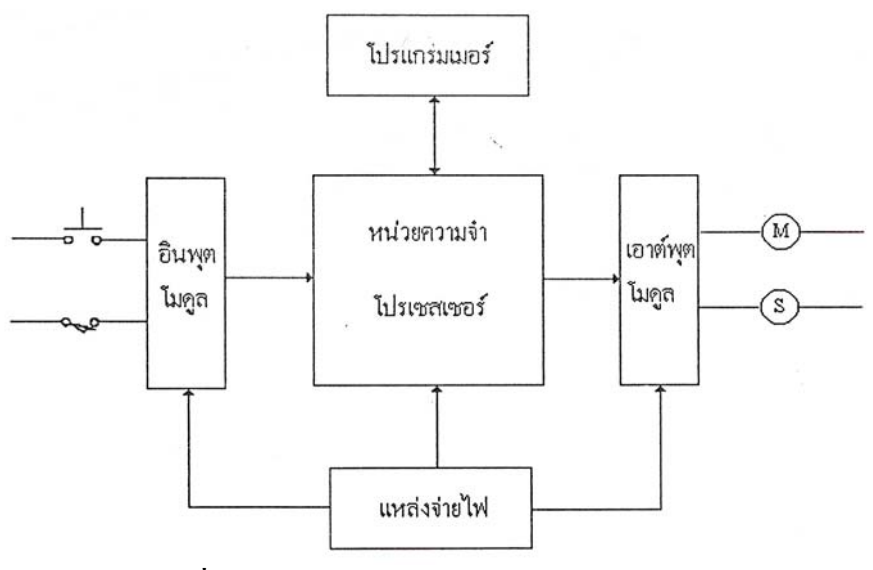

รูปที่ 4 โครงสร้างของพีแอลซีและหน่วยความจำ

#### 5.2.4 ภาคเอาท์พุต

ภาคเอาท์พุตทำหน้าที่รับข้อมูลจากตัวประมวลผลแล้วส่งข้อมูลไปควบคุมอุปกรณ์ภายนอกเพื่อให้ อุปกรณ์ด้านเอาท์พุตทำงานตามที่โปรแกรมเอาไว้

ส่วนของเอาท์พุตจะทำหน้าที่รับค่าสภาวะที่ได้จากการประมวลผลของซีพียู แล้วนำค่าเหล่านี้ไป ควบคุมอุปกรณ์ทำงาน นอกจากนั้นยังทำหน้าที่แยกสัญญาณของหน่วยประมวลผลกลาง (ซีพียู) ออกจาก อุปกรณ์

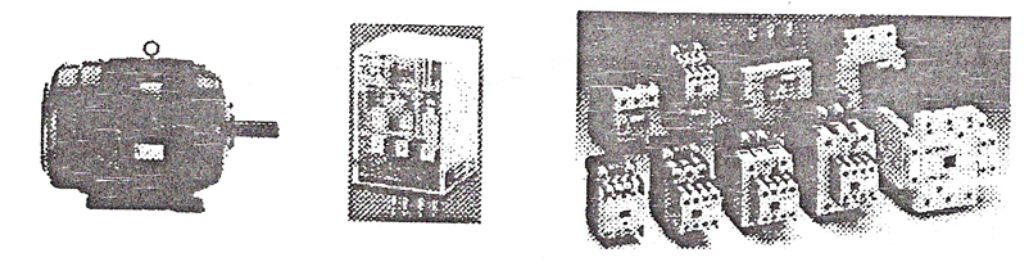

Motor

Relay

Magnatic Contactor

# รูปที่ 5 ตัวอย่างอุปกรณ์ที่เป็นส่วนของเอาท์พุต

#### 5.3 ชนิดของพีแอลซี

ตามโครงสร้างของพีแอลซีสามารถจำแนกพีแอลซีออกได้เป็น 2 ชนิด คือ

5.3.1 พีแอลซีชนิดบล็อก (Block Type PLCs) พีแอลซีชนิดนี้จะรวมส่วนประกอบทั้งหมดของพี แอลซีอยู่ในบล็อกเดียวกันทั้งหมด ในรูปที่ 6 จะแสดงพีแอลชนิดบล็อก

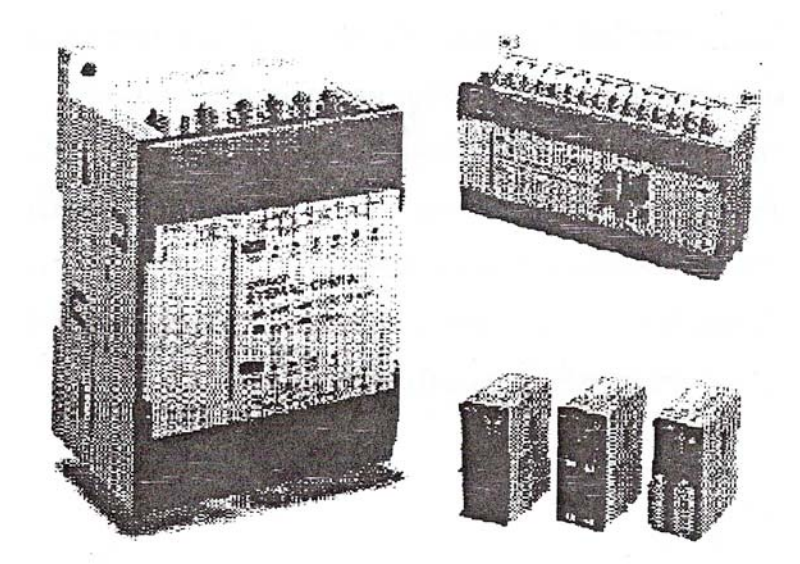

**รูปที่ 6** แสคงพีแอลซีชนิคบลีอก

5.3.2. พีแอลซีชนิดโมดูล (Modular Type PLCs) หรือ แร็ก (Rack Type PLCs) พีแอลซีชนิดนี้ ส่วนประกอบแต่ละส่วนสามารถแขกออกจากกันเป็นโมดูล ซึ่งสามารถเลือกใช้งานได้หลายแบบขึ้นอยู่กับ รุ่นของพีแอลซี ในส่วนของหน่วยประมวลผลกลางและหน่วยความจำจะอยู่กับซีพียูโมดูล

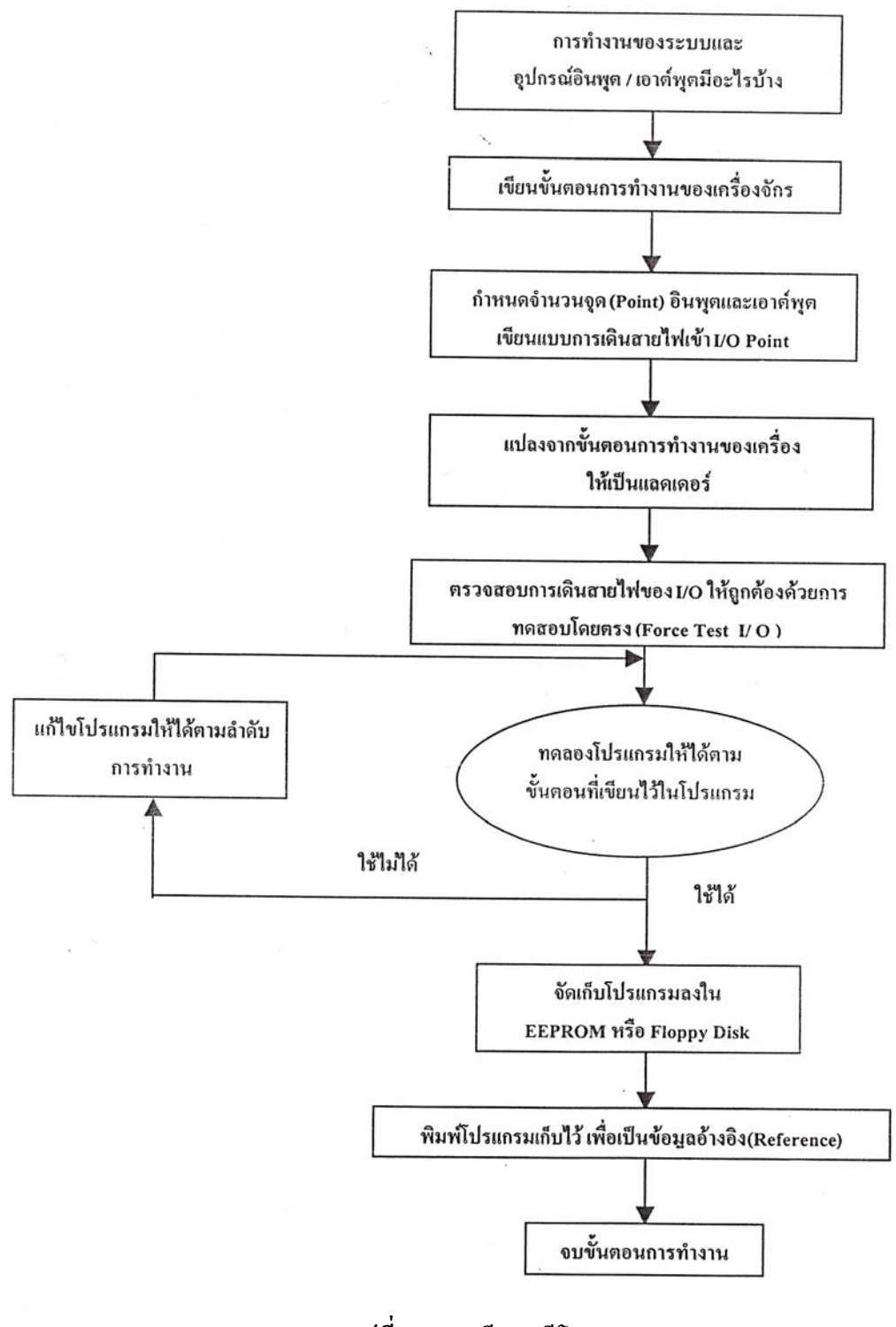

## 5.3 อุปกรณ์การโปรแกรม

การสั่งการให้พีแอลซีทำงานจะต้องป้อนโปรแกรมให้พีแอลซีก่อน ซึ่งอุปกรณ์ที่ใช้ในการป้อน โปรแกรมให้นั้น สามารถแบ่งออกเป็น 2 ชนิด

# 5.4.1 ตัวป้อนโปรแกรมแบบมือถือ (Hand Held Programmer)

ซึ่งการเขียนโปรแกรมให้กับพีแอลซีโดยการใช้ตัวป้อนโปรแกรมแบบมือถือ ภาษาที่ใช้เป็น ภาษาสเตทเมนต์ลิสต์ เช่นคำสั่ง โหลด (LD) แอนด์ (AND) ออร์ (OR) ซึ่งเป็นคำสั่งพื้นฐานสามารถเรียกใช้ งานโดยการกดปุ่มที่อยู่ที่ตัวป้อนโปรแกรมแบบมือถือ แต่เมื่อต้องการใช้งานฟังก์ชั่นอื่นๆที่มีอยู่ในพีแอลซี สามารถเรียกใช้โดยปุ่มเรียกใช้คำสั่งพิเศษ ซึ่งวิธีการใช้งานตัวป้อนโปรแกรมแบบมือถือต้องศึกษาจากคู่มือ แต่ละรุ่น

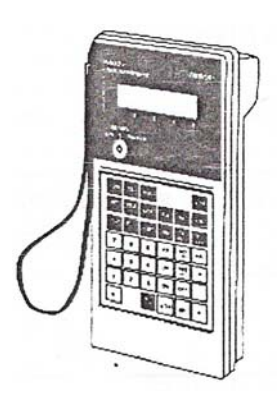

ร**ูปที่ 8** แสดงตัวป้อนโปรแกรมมือถือ

## 5.4.2 คอมพิวเตอร์ส่วนตัว (PC:Personal Computer)

พีซีสามารถใช้เขียนโปรแกรมให้กับพีแอลซีได้ โดยใช้งานร่วมกับซอฟด์แวร์ เฉพาะของพีแอลซียี่ ห่อนั้น ภาษาที่ใช้เขียนคือภาษาแลดเดอร์ซึ่งทำให้เข้าใจง่ายกว่าสเตทเมนลิสต์ การใช้พีซึง่ายกว่าการใช้ตัว ป้อนโปรแกรมแบบมือถือ

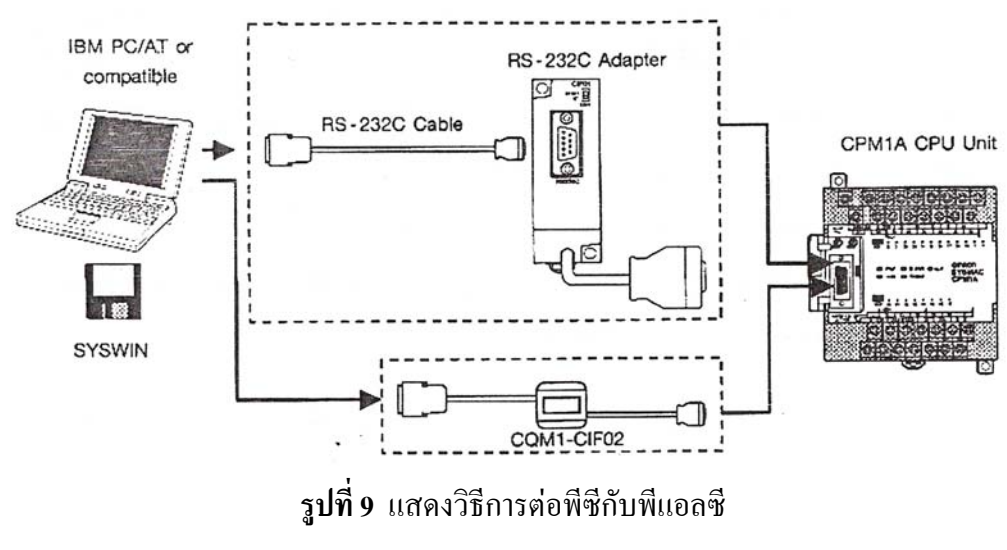

#### 5.5 ความสามารถของพีแอลซี

พีแอลซีสามารถควบคุมงานได้ 3 ลักษณะ คือ

- 5.5.1 งานที่ทำตามลำดับก่อนหลัง เช่น
  - 5.5.1.1 การทำงานของระบบรีเลย์
  - 5.5.1.2 การทำงานของไทเมอร์ เคาน์เตอร์
  - 5.5.1.3 การทำงานของพีซีบีการ์ด
  - 5.5.1.4 การทำงานในระบบกึ่งอัตโนมัติ ระบบอัตโนมัติ หรือเครื่องจักรต่างๆ
- 5.5.2 งานควบคุมสมัยใหม่ เช่น
  - 5.5.2.1 การทำงานทางคณิตศาสตร์
  - 5.5.2.2 การควบคุมแบบอนาลีอก
  - 5.5.2.3 การควบคุม PID (Proportional Integral Derivative)
  - 5.5.2.4 การควบคุมมอเตอร์
- 5.2.3 การควบคุมเกี่ยวกับงานอำนวยการ เช่น
  - 5.5.3.1 งานสัญญาณเตือน และโปรเซสมอนิเตอร์ริง
  - 5.5.3.2 งานควบคุมอัตโนมัติในโรงงานอุตสาหกรรม
  - 5.5.3.3 งานต่อร่วมกับคอมพิวเตอร์
  - 5.5.3.4 แถน (LAN:Local Area Network) และแวน (WAN:Wide Area Network)

#### 5.6 ขนาดของพี่แอลซี

- 5.6.1 ขนาดเล็ก มีจำนวนอินพุต/เอาท์พุตไม่เกิน 128 จุด
- 5.6.2 ขนาคกลาง มีจำนวนอินพุต/เอาท์พุตไม่เกิน 1024 จุด
- 5.6.3 ขนาคใหญ่ มีจำนวนอินพุต/เอาท์พุตไม่เกิน 4096 จุด
- 5.6.4 ขนาดใหญ่มาก มีจำนวนอินพุต/เอาท์พุตไม่เกิน 8192 จุด

# 5.7 ขั้นตอนการทำงานของเครื่องจักร

- 5.7.1 กำหนดขั้นตอนการทำงานของเครื่องจักร
- 5.7.2 กำหนดอินพุตและเอาต์พุตคือการกำหนดแอดเครสของสวิตซ์ปุ่มกด (Push Button) หรือแมกเนติก (Magnetic) ว่าอยู่ในแอดเดรสใด เช่น สวิตซ์ปุ่มกด (Push Button) จะต่อเข้าที่ขั้วสาย (Terminal) 1 ก็คือบิต 00 เป็นต้น

- 5.7.3 เดินสายไฟจากอินพุตเข้าที่ขั้วสายด้านอินพุต (Input Terminal) และจากขั้วต่อสายด้าน เอาต์พุต (output Terminal) เข้าที่โหลดหรือรีเลย์
- 5.7.4 เขียนโปรกรมลงในซีพียูของพีแอลซี เขียนตามขั้นตอนการทำงานของเครื่อง อาจเขียนในรูป ของนีมอนิก (Mnemonic) หรือแลดเดอร์
- 5.7.5 การให้พี่แอลซีทำงานตามโปรแกรม และการมอนิเตอร์ (Monitor) โปรแกรมหลังจากเขียน โปรแกรมจบแล้ว สั่งรัน (Run) คือให้เครื่องจักรทำงานตามขั้นตอนที่เขียนไว้ในโปรแกรม ตามต้องการ และดูสภาวะการทำงานที่หน้าจอ (Monitor)

### 5.8 การเขียนโปรแกรม

ภาษาที่ใช้ในการเขียนโปรแกรมพีแอลซีจะมี 3 ชนิด ได้แก่ สเตตเมนต์ลิสต์ (Statement List ; STL) ฟังชั่นบล็อกไดอะแกรม (Function Block Diagram ;FBD) และแลดเดอร์ลอจิก (Ladder Logic ; LAD) การเขียนโปรแกรมด้วยแลดเดอร์จะเป็นที่นิยมมากที่สุด เมื่อพีแอลซีอยู่ในสถานะพร้อมทำงานแล้ว โปรแกรมจะถูกป้อนเข้าไปยังหน่วยความจำของซีพียู ทำให้ซีพียูปะมวลผลและได้ผลลัพธ์เป็นสัญญาณ เอาต์พุต หน้าคอนแทคซึ่งเป็นชนิดปกติเปิด เพราะฉะนั้น ถ้าหน้าคอนแทค 001 และ 002 ต่อกัน ก็จะทำ ให้เกิดเอาต์พุต 009 หรือหน้าคอนแทค 003 ต่อกัน ก็ทำให้เกิดเอาต์พุต 009 ได้เช่นกัน ลักษณะนี้เรียกว่า รัง (Rung) คือมีสัญญาณอินพุตหนึ่งหรือมากกว่าที่ทำให้เกิดเอาต์พุตหนึ่งหรือมากกว่า

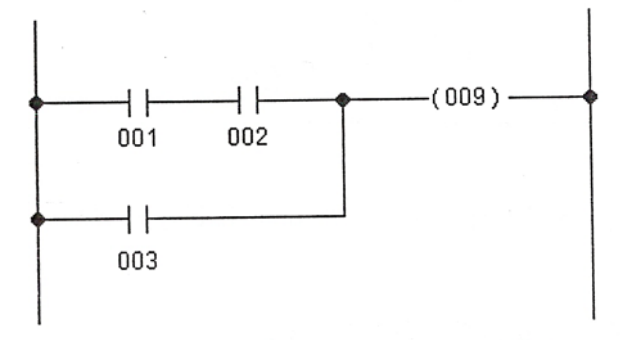

รูปที่ 10 วงจรแลคเคอร์ (PLC Ladder Logic Diagram)

#### 5.9 พี่แอลซีรุ่น เอส7-300 (87-300)

พีแอลซีรุ่น เอส7-300 เป็นพีแอลซีขนาดกลาง ซึ่งผลิตโดยบริษัทซีเมนส์ประกอบด้วย 16 อินพุต โมดูล และ 16 เอาต์พุตโมดูล โดยที่การโปรแกรมจะกระทำด้วยคอมพิวเตอร์ ซึ่งถูกต่อเข้ากับพีแอลซี ซอร์ฟแวร์ที่ใช้ในการขียนโปรแกรมคือ สเต็ป 7 (Step 7) 5.9.1 การทำงานร่วมกันระหว่างฮาร์ดแวร์และซอร์ฟแวร์

พีแอลซีรุ่น เอส7-300 ประกอบด้วย ส่วนเพาร์เวอร์ซัพพลาย ซีพียู และส่วนอินพุศ-เอาต์พุต พีแอลซีจะถูกโปรแกรมด้วยซอร์ฟแวร์ผ่านทางคอมพิวเตอร์เพื่อให้พีแอลซีสามารถทำงาน ควบกุมเครื่องจักรที่ต้องการ โดยที่ส่วนอินพุต-เอาต์พุตจะถูกอ้างอิงตำแหน่งอยู่ในโปแกรม การ เชื่อมต่อพีซีเข้ากับพีแอลซีรุ่น เอส7-300 นั้น จะต่อผ่านสายเกเบิลเอ็มพีไอ (MPI Cable)

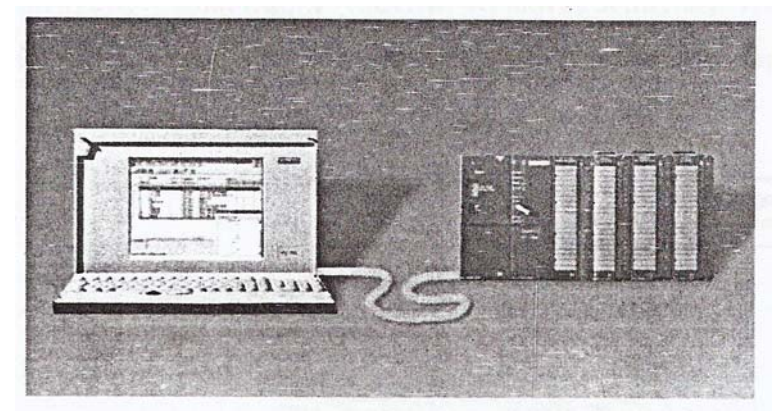

ร**ูปที่ 11** แสดงการเชื่อมต่อระหว่างพีซีกับพีแอลซี รุ่น เอส7-300

5.9.2 หลักการใช้สเต็ป 7

สเต็ป 7 คือโปรแกรมที่ใช้สำหรับควบคุมพีแอลซีรุ่น เอส7-300 การสร้างโปรแกรม สำหรับควบคุมพีแอลซีด้วยสเต็ป 7 สามารถสร้างในรูปแบบที่แตกต่างกัน แล้วแต่เฉพาะงาน ดังต่อไปนี้

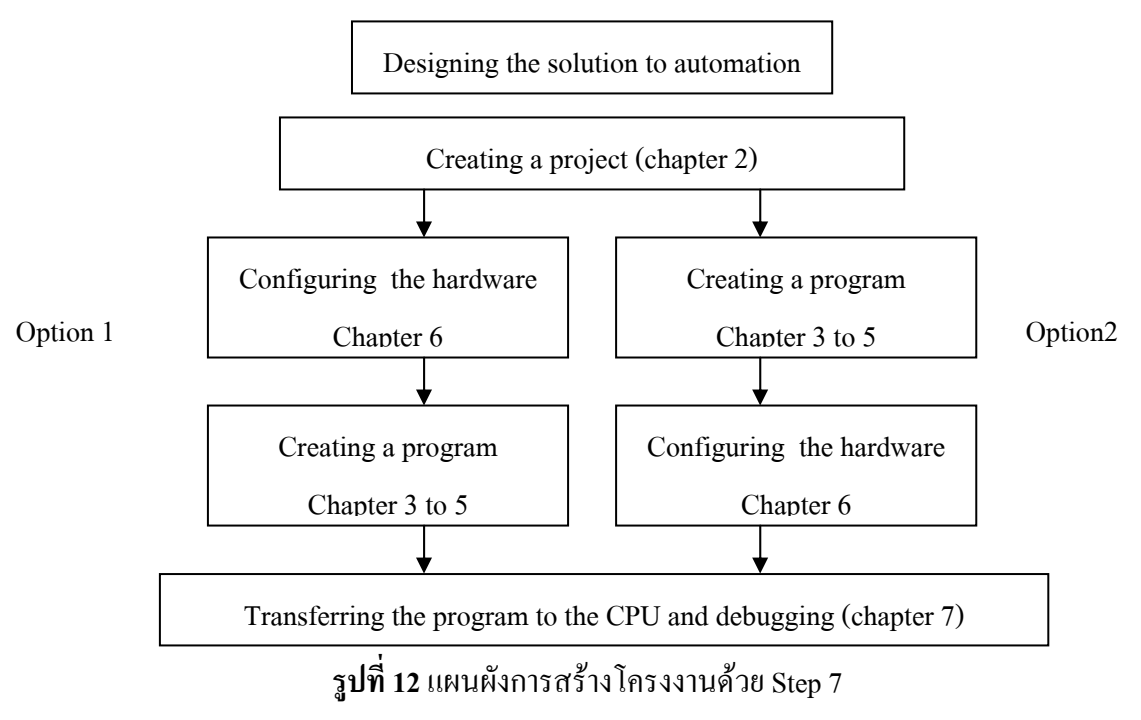

ขั้นตอนการใช้งาน Simatic Maneger

1. เปิดโปรแกรม Simatic Maneger จะพบวินโดว์ข้างล่างนี้

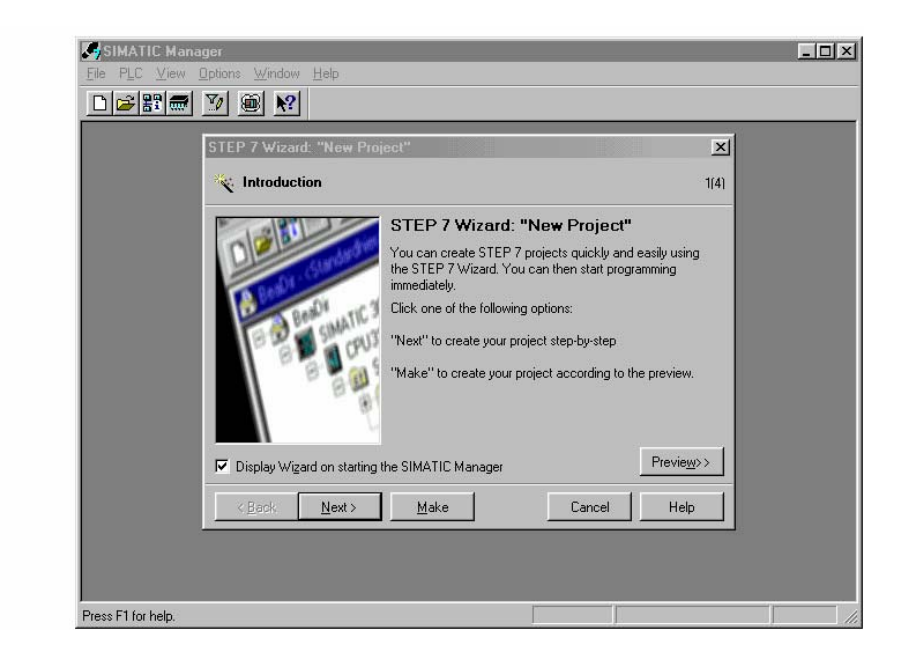

2. กด cancel แล้วไปที่ New Project

| SIMATIC Manager<br>File PLC <u>V</u> iew <u>O</u> ptions <u>W</u> indow | <u>H</u> elp                                                                                                    |                                                                                                    |  |
|-------------------------------------------------------------------------|----------------------------------------------------------------------------------------------------|----------------------------------------------------------------------------------------------------|--|
|                                                                         | New project C No<br>Name:<br>Name Storage Path<br>S7_Pro1 C:\SIEMENS<br>startup1 C:\SIEMENS<br>test01 C:\SIEMENS<br>test02 C:\SIEMENS<br>ZEn01_02_STEP C:\SIEMENS<br>ZEn01_02_STEP C:\SIEMENS<br>Iype: Project<br>Storage location (path):<br>C:\SIEMENS\STEP7\S7proj | STEP7/S7proj<br>STEP7/S7proj<br>STEP7/S7proj<br>STEP7/S7proj<br>STEP7/S7proj<br>STEP7/Examp<br>STEP7/Examp<br>STEP7/Examp<br>STEP7/Examp |  |
|                                                                         |                                                                                                    |                                                                                                    |  |

3. ตั้งชื่อแล้วกด OK จะได้หน้าต่างคังรูป

| SIMATIC Manager - test                       |  |
|----------------------------------------------|--|
| Lie Edit Insert PLC View Uptions Window Help |  |
| test C:\SIEMENS\STEP7\S7proj\test            |  |
| test                                         |  |
|                                              |  |
|                                              |  |
| Press F1 for help.                           |  |

4. ไปที่เมนู Insert ----- New project ----> S7 program จะได้วินโดว์ดังรูป

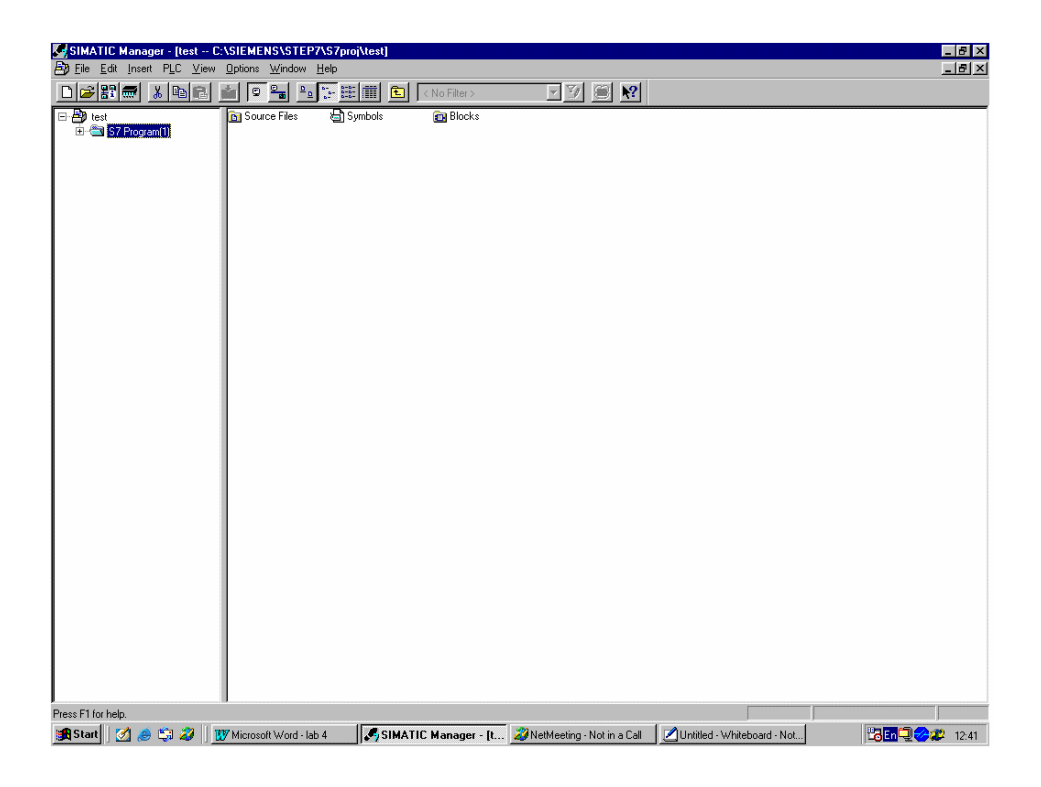

5. คลิกที่เครื่องหมายบวก แล้วคลิกที่ Block

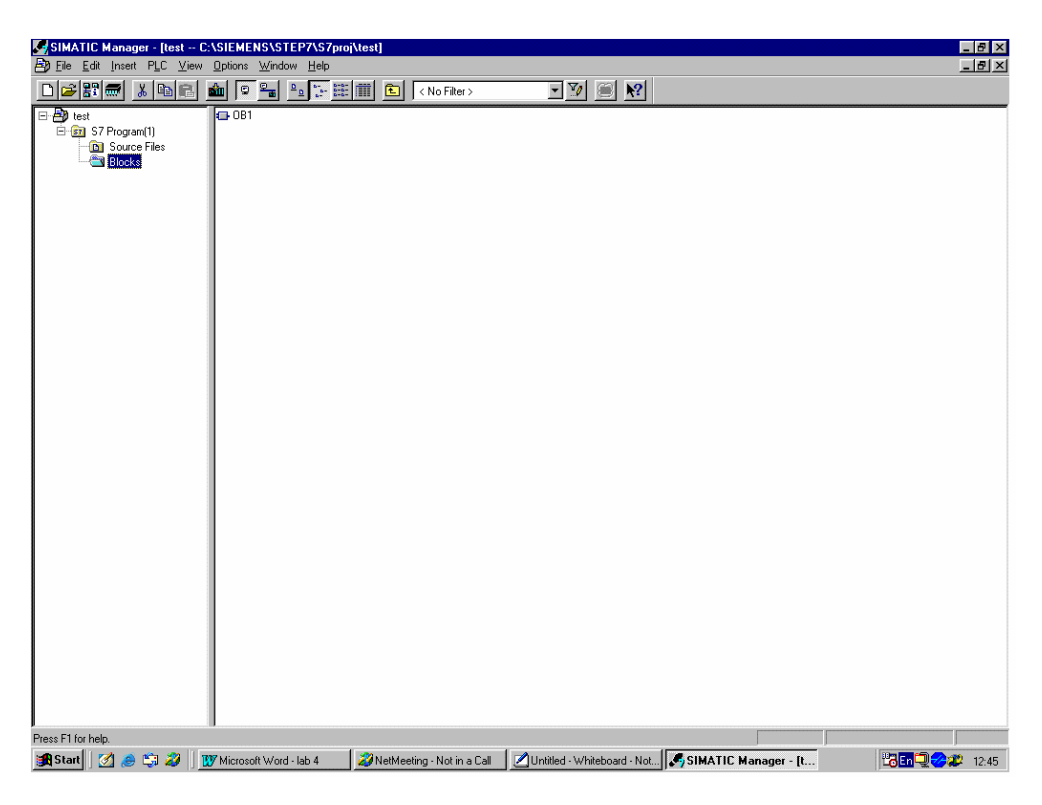

6. คลิกขวาที่ OB1 แล้วไปที่ Open Object

| SIMATIC Manager - [test C:\ | SIEMENS\STEP7\S7pro    | j\test]                  |                             |      |
|-----------------------------|------------------------|--------------------------|-----------------------------|------|
| D                           | Uptions window Help    | 🗰 🗈 < No Filter >        | • V 8 N                     |      |
| E-B test                    | Open Object            | Ctrl+Alt+O               |                             |      |
| Source Files                | Cut                    | Ctrl+X                   |                             |      |
| BIOCKS                      | Paste                  | Ctrl+C<br>Ctrl+V         |                             |      |
|                             | Delete                 | Del                      |                             |      |
|                             | PLC<br>Options         | <b>b</b>                 |                             |      |
|                             | Print                  | •                        |                             |      |
|                             | Object Properties      | Alt+Return               |                             |      |
|                             | Special Object Prope   | erties •                 |                             |      |
|                             |                        |                          |                             |      |
|                             |                        |                          |                             |      |
|                             |                        |                          |                             |      |
|                             |                        |                          |                             |      |
|                             |                        |                          |                             |      |
|                             |                        |                          |                             |      |
|                             |                        |                          |                             |      |
|                             |                        |                          |                             |      |
|                             |                        |                          |                             |      |
|                             |                        |                          |                             |      |
|                             |                        |                          |                             |      |
|                             |                        |                          |                             |      |
|                             |                        |                          |                             |      |
| Opens the selected object.  | 217                    |                          |                             |      |
| 🎯 start   🖉 😂 🗐 🍪   🚻       | Microsoft Word - lab 4 | Wetmeeting Not in a Call | Untitled - Whiteboard - Not | - [t |

7. เมื่อได้วินโคว์คังรูปข้างถ่างนี้แล้ว ตั้งชื่อ และเลือก ภาษาไปที่ LAD แล้วกค OK

| SIMATIC Manager - [test C:<br>File Edit Insert PLC View                                                                                                    | \SIEMENS\SI<br>         | EP7\S7proj\test<br>w Help                                                                                                    | ]                                                                                                    |         |         | _ 8 × |
|----------------------------------------------------------------------------------------------------|-------------------------|----------------------------------------------------------------------------------------------------|----------------------------------------------------------------------------------------------------|---------|---------|-------|
|                                                                                                    | 10 <u>-</u>             | ₽                                                                                                    | Ko Filter >                                                                                                    | • V 😂 🕅 |         |       |
| Control Control C | 2005<br>1 2 20<br>2 001 | Properties - Orga<br>General - Part 1<br>Name:<br>Language:<br>Symbol<br>Symbol comment<br>Project path:<br>Storage location<br>of project:<br>Date created:<br>Last modified:<br>Comment: | C No Filter >  No Filter >  No Filter >  No Filter >  No Filter >  Colstant of the second of the second of the se | ▼ ₩ @ ₩ | <.53 PM |       |
|                                                                                                    |                         | OK.                                                                                                    |                                                                                                    | Cancel  | U Help  |       |
| Press F I for help.                                                                                                    | Microsoft Wor           | Liab 4                                                                                                    | SIMATIC Manager - It                                                                                                    |         |         |       |

8. เมื่อกด OK แล้วจะปรากฏวินโคว์ดังรูปข้างล่างนี้ แล้วจึงทำการเขียนโปรแกรมแลดเดอร์

| 🔣 LAD / | 🖫 LAD/STL/FBD - [081 test\S7 Program[1]]              |              |                             |                                                                                                    |                     |                                                           |    |
|---------|-------------------------------------------------------|--------------|-----------------------------|----------------------------------------------------------------------------------------------------|---------------------|-----------------------------------------------------------|----|
| Eile    | ⊐ File Edit Insert PLC Debug View Options Window Help |              |                             |                                                                                                    |                     |                                                           |    |
|         |                                                       |              |                             |                                                                                                    |                     |                                                           |    |
| Addre   | ss                                                    | Decl.        | Name                        | Туре                                                                                                    | Initial Value       | Comment                                                   | 1  |
|         | 0.0                                                   | temp         | OB1_EV_CLASS                | BYTE                                                                                                    |                     | Bits 0-3 = 1 (Coming event), Bits 4-7 = 1 (Event class 1) |    |
|         | 1.0                                                   | temp         | OB1_SCAN_1                  | BYTE                                                                                                    |                     | 1 (Cold restart scan 1 of OB 1), 3 (Scan 2-n of OB 1)     |    |
|         | 2.0                                                   | temp         | OB1_PRIORITY                | BYTE                                                                                                    |                     | 1 (Priority of 1 is lowest)                               |    |
|         | 3.0                                                   | temp         | OB1_OB_NUMBR                | BYTE                                                                                                    |                     | 1 (Organization block 1, OB1)                             |    |
|         | 4.0                                                   | temp         | OB1_RESERVED_1              | BYTE                                                                                                    |                     | Reserved for system                                       |    |
|         | 5.0                                                   | temp         | OB1_RESERVED_2              | BYTE                                                                                                    |                     | Reserved for system                                       |    |
|         | 6.0                                                   | temp         | OB1_PREV_CYCLE              | INT                                                                                                    |                     | Cycle time of previous OB1 scan (milliseconds)            | -  |
| •       |                                                       |              |                             |                                                                                                    |                     | <u> </u>                                                  |    |
| OP1     |                                                       | +1           |                             |                                                                                                    |                     | -                                                         | •  |
| OBI     | : 13                                                  | .cie:        |                             |                                                                                                    |                     |                                                           |    |
| Com     | ent                                                   |              |                             |                                                                                                    |                     |                                                           |    |
|         |                                                       |              |                             |                                                                                                    |                     |                                                           |    |
| Netw    | ork                                                   | 1: Title:    |                             |                                                                                                    |                     |                                                           |    |
| Com     | ent                                                   | :            |                             |                                                                                                    |                     |                                                           |    |
|         |                                                       |              | · • • • • • • • • • • • • • | the set of the set of the                                                                                      | · · · · · · · · · · | <u>na kata kata kata kata kata kata kata ka</u>           | ۰. |
|         |                                                       |              |                             |                                                                                                    |                     |                                                           |    |
|         |                                                       |              |                             |                                                                                                    |                     |                                                           |    |
|         |                                                       |              |                             |                                                                                                    |                     |                                                           |    |
|         |                                                       |              |                             |                                                                                                    |                     |                                                           |    |
|         |                                                       |              |                             |                                                                                                    |                     |                                                           |    |
|         |                                                       |              |                             |                                                                                                    |                     |                                                           |    |
|         |                                                       |              |                             |                                                                                                    |                     |                                                           |    |
|         |                                                       |              |                             |                                                                                                    |                     |                                                           |    |
|         |                                                       |              |                             |                                                                                                    |                     |                                                           |    |
|         |                                                       |              |                             |                                                                                                    |                     |                                                           |    |
|         |                                                       | Prace P. In  |                             |                                                                                                    |                     |                                                           |    |
|         |                                                       | 1.7. <u></u> | er 繩 🥙 🌾 🦉 er h             | The second second second second second second second second second second second second second second second s |                     | CAD/STL/FBD - 108                                         |    |
|         |                                                       |              |                             |                                                                                                    |                     |                                                           |    |
|         |                                                       |              |                             |                                                                                                    |                     |                                                           |    |
|         |                                                       |              |                             |                                                                                                    |                     |                                                           |    |
|         |                                                       |              |                             |                                                                                                    |                     |                                                           |    |

# 9. สัญลักษณ์ในการเขียนโปรแกรม แลดเดอร์

| WILAD/STL/FBD - [081 - test\S7 Program[1]]         |              |                |      |               |             |                             |  |
|----------------------------------------------------|--------------|----------------|------|---------------|-------------|-----------------------------|--|
| The Edit Insert PLC Debug View Options Window Help |              |                |      |               |             |                             |  |
| Dere set of Kais R Kais R HH-Omport R              |              |                |      |               |             |                             |  |
| Address                                            | Decl.        | Name           | Туре | Initial Value | Comment     |                             |  |
| 0.0                                                | temp         | OB1_EV_CLASS   | BYTE |               | Bits 0-     | 1 (Coming event), Bits 4-   |  |
| 1.0                                                | temp         | OB1_SCAN_1     | BYTE |               | 1 (Cold 1   | estart scan 1 of OB 1), 3   |  |
| 2.0                                                | temp         | OB1_PRIORITY   | BYTE |               | 1 (Prior:   | ty of 1 is lowest)          |  |
| 3.0                                                | temp         | OB1_OB_NUMBR   | BYTE |               | 1 (Organ:   | zation block 1, OB1)        |  |
| 4.0                                                | temp         | OB1_RESERVED_1 | BYTE |               | Reserved    | for system                  |  |
| 5.0                                                | temp         | OB1_RESERVED_2 | BYTE |               | Reserved    | for system                  |  |
| 6.0                                                | temp         | OB1_PREV_CYCLE | INT  |               | Cycle tir   | e of previous OB1 scan (mil |  |
| •                                                  |              |                |      |               |             |                             |  |
| 0.001                                              |              |                |      |               |             |                             |  |
|                                                    | OB1 : Title: |                |      |               |             |                             |  |
| Comment                                            | Comment:     |                |      |               |             |                             |  |
|                                                    |              |                |      |               |             |                             |  |
| Network                                            | 1: Title:    |                |      |               |             |                             |  |
| Comment                                            | :            |                |      |               |             |                             |  |
|                                                    |              |                |      |               |             |                             |  |
|                                                    |              |                |      | I [           | สับล้อมณ์ให | แลวรเมียน ไม่ระเอรม         |  |
|                                                    |              |                |      |               | ពហើពមេតាព   | HIII11608H (T)1((1)1)       |  |
|                                                    |              |                |      | L             |             |                             |  |
|                                                    |              |                |      |               |             |                             |  |
| <u> </u>                                           |              |                |      | 1             |             |                             |  |

## 10. ดาวโหลดโปรแกรมลงใน PLC

| KAD/STL/FBD - [081 test\S7 Program(1)]                 |           |                |         |                 |                                             |  |  |
|--------------------------------------------------------|-----------|----------------|---------|-----------------|---------------------------------------------|--|--|
| CD Eile Edit Insert PLC Debug ⊻iew Options Window Help |           |                |         |                 |                                             |  |  |
|                                                        |           |                | 🟜 🔁 🔐 🔣 | ₩ ₩ ₩           |                                             |  |  |
| Address                                                | Decl.     | Name           | Typ     | Initial Value   | Comment                                     |  |  |
| 0.0                                                    | temp      | OB1_EV_CLASS   | BYTE    |                 | Bits $0-3 = 1$ (Coming event), Bits $4-7 =$ |  |  |
| 1.0                                                    | temp      | OB1_SCAN_1     | BYTE    |                 | 1 (Cold restart scan 1 of OB 1), 3 (Scan    |  |  |
| 2.0                                                    | temp      | OB1_PRIORITY   | BYTE    |                 | 1 (Priority of 1 is lowest)                 |  |  |
| 3.0                                                    | temp      | OB1_OB_NUMBR   | BYTE    |                 | 1 (Organization block 1, OB1)               |  |  |
| 4.0                                                    | temp      | OB1_RESERVED_1 | BYTE    |                 | Reserved for system                         |  |  |
| 5.0                                                    | temp      | OB1_RESERVED_2 | BYTE    |                 | Reserved for system                         |  |  |
| 6.0                                                    | temp      | OB1_PREV_CYCLE | INT     |                 | Cycle time of previous OB1 scan (millise    |  |  |
| •                                                      |           |                |         |                 |                                             |  |  |
| OB1 : T.                                               | itle:     |                |         | $\backslash$    |                                             |  |  |
| Comment                                                | Comment:  |                |         |                 |                                             |  |  |
| Network                                                | 1: Title: |                |         |                 |                                             |  |  |
| Comment                                                | :         |                |         |                 |                                             |  |  |
|                                                        |           |                |         |                 |                                             |  |  |
|                                                        |           |                |         | Lister i serien | I SE SUM FONDINE E EC                       |  |  |
|                                                        |           |                |         | -               |                                             |  |  |
|                                                        |           |                |         |                 |                                             |  |  |

ตอนที่ 1 ควบคุมสัญญาณเอาท์พุตด้วย แอนด์เกท และ ออร์เกท

- 1. เขียนแลดเดอร์ดังรูปที่ 13
- 2. ต่อแผงวงจรตามตาราง

| PORT | สวิทซ์ หรือ ดวงไฟ |
|------|-------------------|
| 10.0 | SW1               |
| I0.1 | SW2               |
| I1.0 | SW3               |
| I1.1 | SW4               |
| Q4.0 | L1                |
| Q4.1 | L2                |

 เมื่อเขียนแลดเดอร์ และต่อวงจรตามตารางแล้วให้ดาวโหลดโปรแกรมแลดเดอร์ลงไปใน PLC แล้วตรวจสอบผลการทำงาน

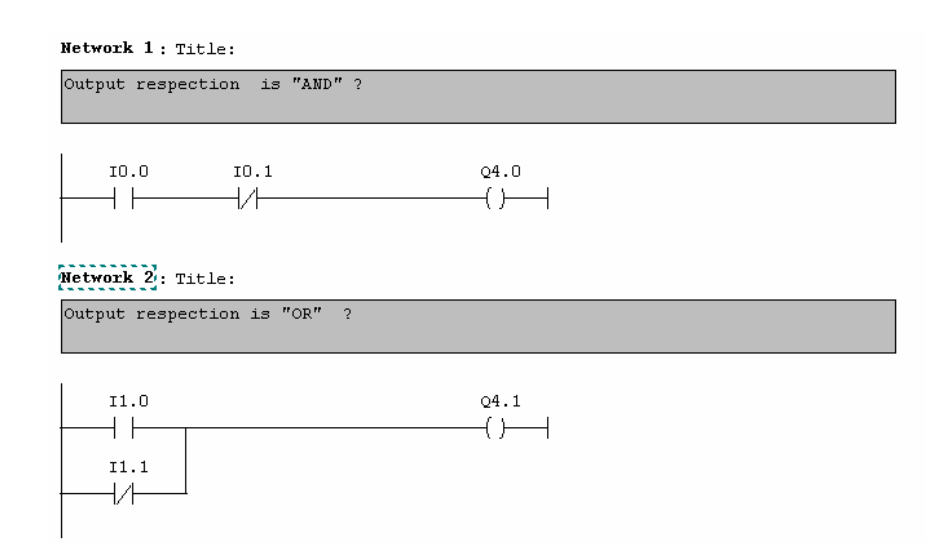

รูปที่ 13 แลคเคอร์ควบคุมเอาท์พุตแบบ แอนค์เกท และ ออร์เกท

| 1. | เมื่อกค SW1              |
|----|--------------------------|
| 2. | กด SW1 ค้างไว้แล้วกด SW2 |
| 3. | เมื่อกด SW4              |
| 4. | กด SW4 ก้างไว้แล้วกด SW3 |

เขียนแผนไคอะแกรมแสดงการทำงานของระบบในตอนที่ 1 พร้อมอธิบายการทำงาน

วิเคราะห์การทำงานของระบบตอนที่ 1

# ตอนที่ 2 การควบคุมสัญญาณไฟติดก่อนกลัง

- 1. เขียนแถคเคอร์คังรูปที่ 14
- 2. ต่อแผงวงจรตามตาราง

| PORT | สวิทซ์ หรือ ควงไฟ |
|------|-------------------|
| 10.0 | SW3               |
| I0.1 | SW4               |
| 10.2 | SW1               |
| I0.4 | SW2               |
| Q4.0 | L1                |
| Q4.1 | L2                |
| Q4.2 | L3                |

 เมื่อเขียนแลคเคอร์ และต่อวงจรตามตารางแล้วให้คาวโหลคโปรแกรมแลคเดอร์ลงไปใน PLC แล้วตรวจสอบผลการทำงาน

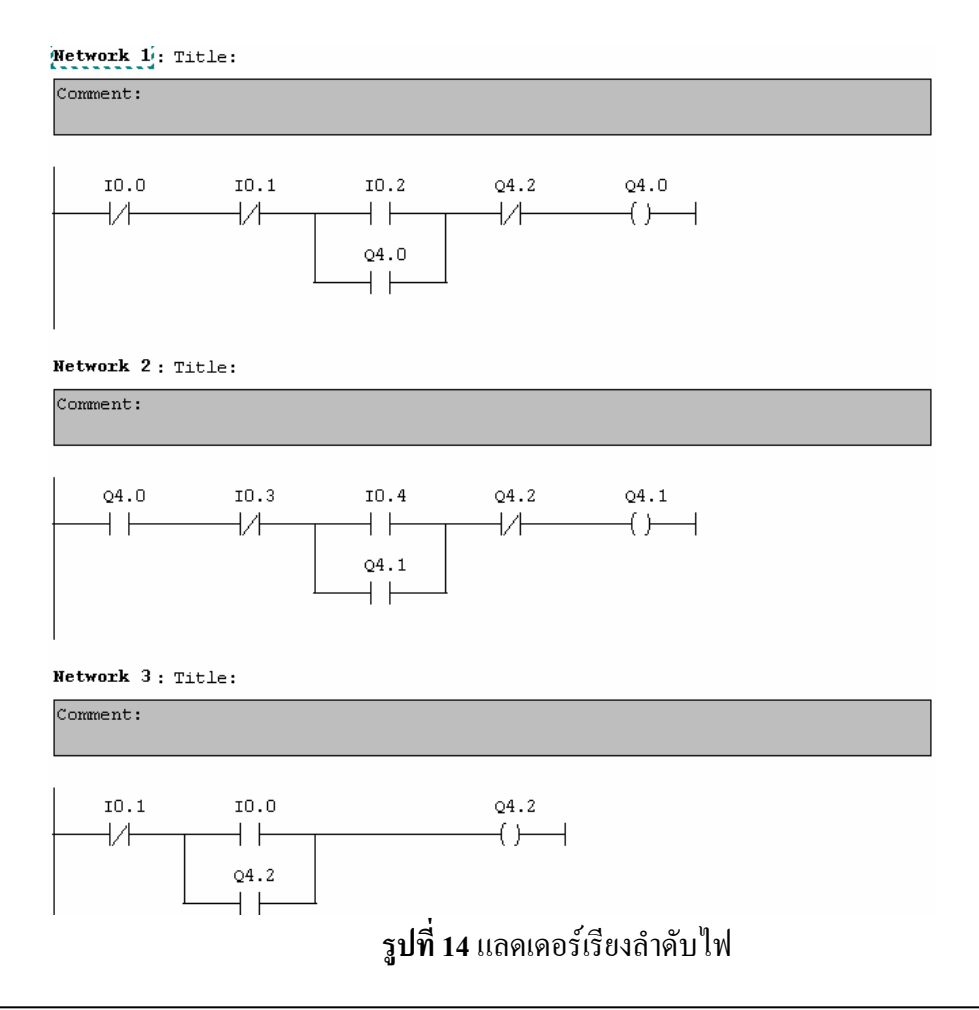

| 1. | เมื่อกด SW2                        |
|----|------------------------------------|
| 2. | เมื่อกค SW1                        |
| 3. | เมื่อกด SW2 หลังจากกด SW1 แล้ว     |
| 4. | เมื่อกด SW3                        |
| 5  | เบื่อกด SW 1 และ SW2 หลังจากกด SW3 |
| J. |                                    |
| 6. | เมขาท SW4                          |

เขียนแผนไคอะแกรมแสดงการทำงานของระบบในตอนที่ 2 พร้อมอธิบายการทำงาน

# วิเคราะห์การทำงานของระบบตอนที่ 2

# ตอนที่ 3 ควบคุมทิศทางการหมุนของมอเตอร์

- 1. เขียนแลดเดอร์ดังรูปที่ 15
- 2. ต่อแผงวงจรตามตาราง

| PORT | สวิทซ์ หรือ ควงไฟ |
|------|-------------------|
| 10.0 | SW3               |
| I0.1 | SW4               |
| I0.2 | SW1               |
| I0.3 | SW2               |
| Q4.0 | L1                |
| Q4.1 | L2                |
| Q4.2 | L3                |

 เมื่อเขียนแลดเดอร์ และต่อวงจรตามตารางแล้วให้ดาวโหลดโปรแกรมแลดเดอร์ลงไปใน PLC แล้วตรวจสอบผลการทำงาน

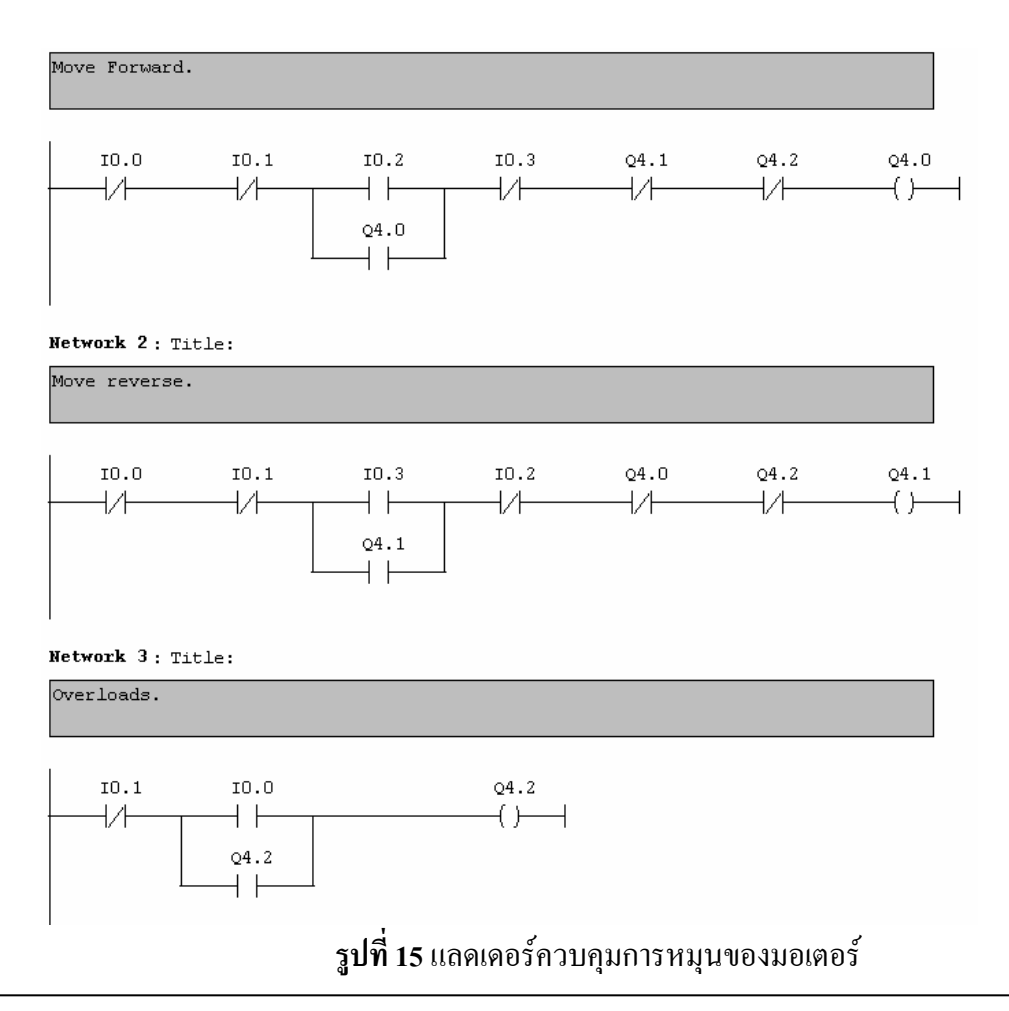

| 1. เมื่อกด | SW1 |
|------------|-----|
| 2. เมื่อกด | SW2 |
| 3. เมื่อกด | SW3 |
| 4. เมื่อกด | SW4 |

เขียนแผนไดอะแกรมแสดงการทำงานของระบบในตอนที่ 3 พร้อมอธิบายการทำงาน

# วิเคราะห์การทำงานของระบบตอนที่ 3

# ตอนที่ 4 ควบคุมการสตาร์ทแบบ สตาร์ - เคลด้า

- 1. เขียนแลคเคอร์ดังรูปที่ 16
- 2. ต่อแผงวงจรตามตาราง

| PORT | สวิทซ์ หรือ ควงไฟ |
|------|-------------------|
| 10.0 | SW2               |
| I0.1 | SW3               |
| 10.2 | SW1               |
| Q4.0 | L1                |
| Q4.1 | L2                |
| Q4.2 | L3                |
| Q4.3 | L4                |

 เมื่อเขียนแลดเดอร์ และต่อวงจรตามตารางแล้วให้ดาวโหลดโปรแกรมแลดเดอร์ลงไปใน PLC แล้วตรวจสอบผลการทำงาน

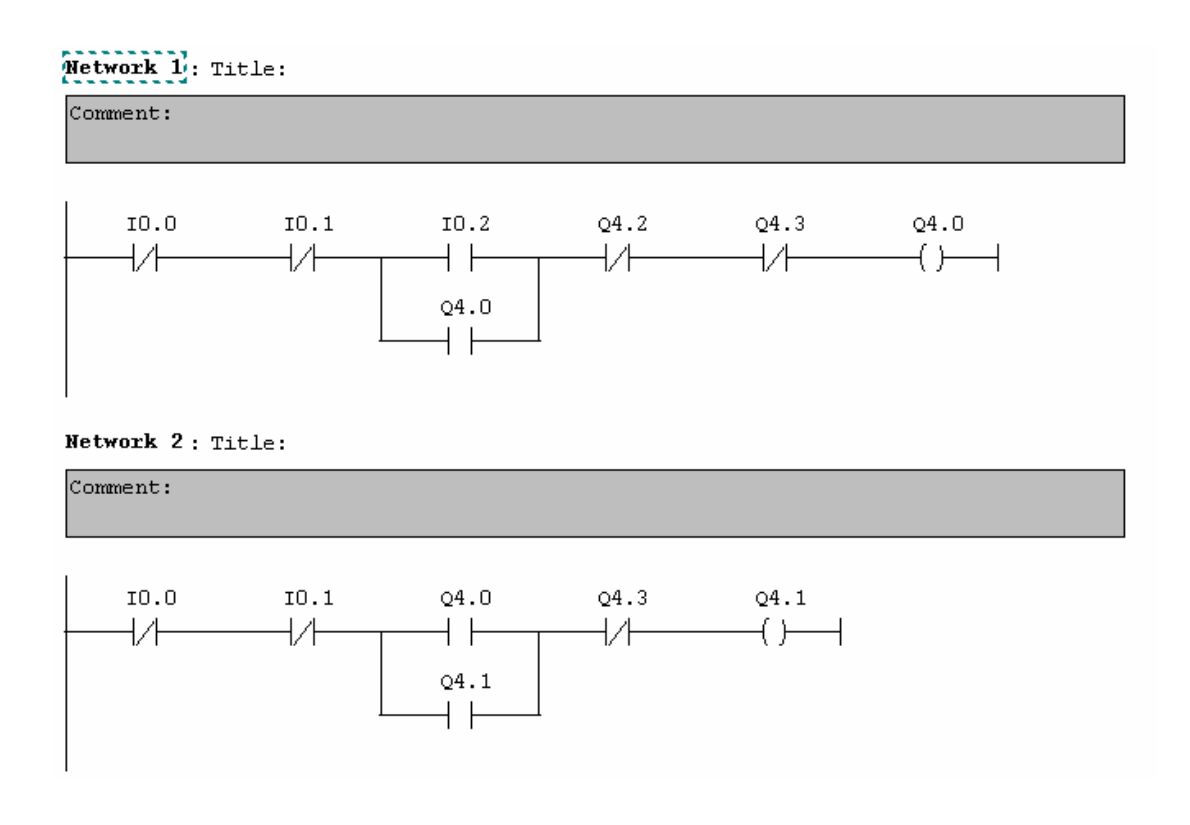

```
Network 3: Title:
```

Comment:

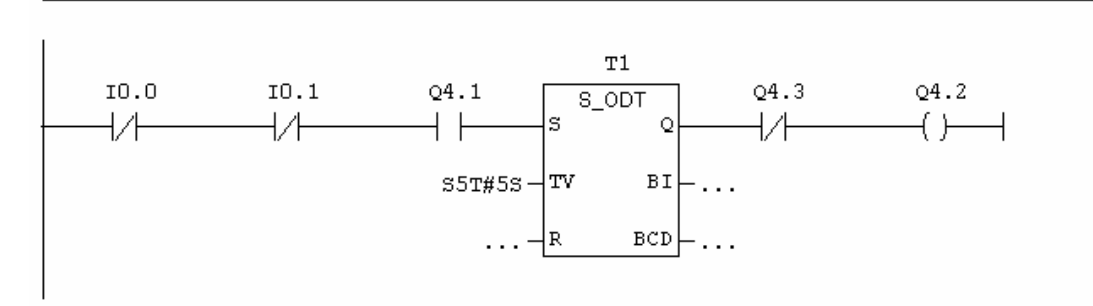

#### Network 4 : Title:

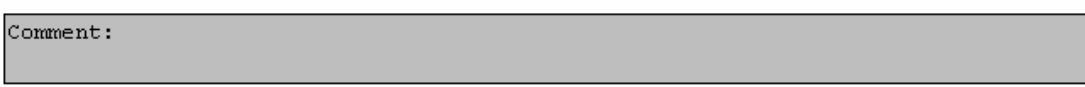

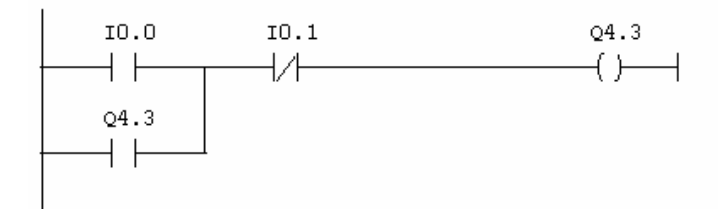

# รูปที่ 16 แลคเคอร์ ควบคุมการสตาร์ทแบบ สตาร์ – เคลต้า

| 1. | เมื่อกด | SW1 แล้วรอ 6 วินาทีสังเกตผล |
|----|---------|-----------------------------|
| 2. | เมื่อกด | SW2                         |
| 3. | เมื่อกด | SW3                         |

# เขียนแผนไคอะแกรมแสดงการทำงานของระบบในตอนที่ 4 พร้อมอธิบายการทำงาน

# วิเคราะห์การทำงานของระบบตอนที่ 4

| ••••• | <br> | <br> |  |
|-------|------|------|--|
|       | <br> | <br> |  |
|       | <br> | <br> |  |
|       | <br> | <br> |  |
|       | <br> | <br> |  |
|       | <br> | <br> |  |
|       | <br> | <br> |  |
|       | <br> | <br> |  |
|       | <br> | <br> |  |
|       | <br> | <br> |  |
|       |      |      |  |

# สรุปผลการทดลอง

| <br> |
|------|
| <br> |
| <br> |
| <br> |
| <br> |
| <br> |
| <br> |
| <br> |
| <br> |
| <br> |
| <br> |
| <br> |
| <br> |
| <br> |
| <br> |
| <br> |

## แบบฝึกหัดท้ายการทดลอง

- จงเขียนวงจรแลดเดอร์ เพื่อทำการควบคุมระบบนิวแมติกส์ของกระบอกสูบทางเดียว ดังรูปที่ 17 โดยมีเงื่อนไขการควบคุมดังต่อไปนี้
  - เมื่อกด Push Button Start Switch ลูกสูบ A เลื่อนออกเนื่องจากวาล์วโซลีนอยด์ควบคุมลูกสูบ ON
  - เมื่อลูกสูบเลื่อนอก มีการหน่วงเวลาการทำงาน 10 วินาที
  - เมื่อมีการหน่วงเวลาครบ 10 วินาที วาล์วโซลีนอยค์ OFF แล้วลูกสูบ A เลื่อนกลับโดยอัตโนมัติ

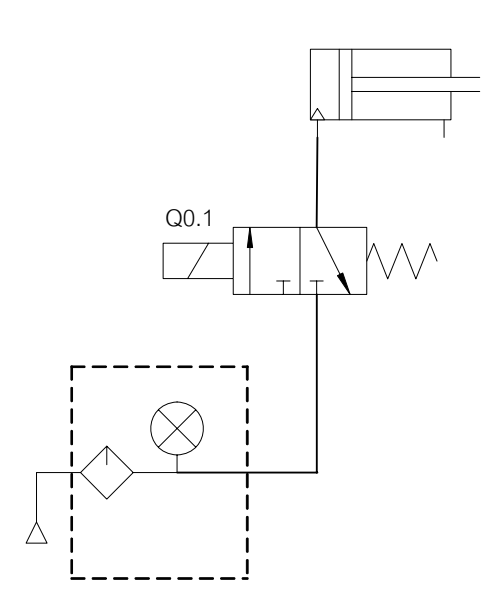

รูปที่ 17 วงจรการทำงานนิวแมติกส์ของกระบอกสูบทางเดียว